INTERNAL / EXTERNAL / NAAN MUDHALVAN MARK ENTRY PORTAL LOGIN- INSTRUCTION

1. College Login Link : <u>https://msuniv.com/manage-college/index</u>

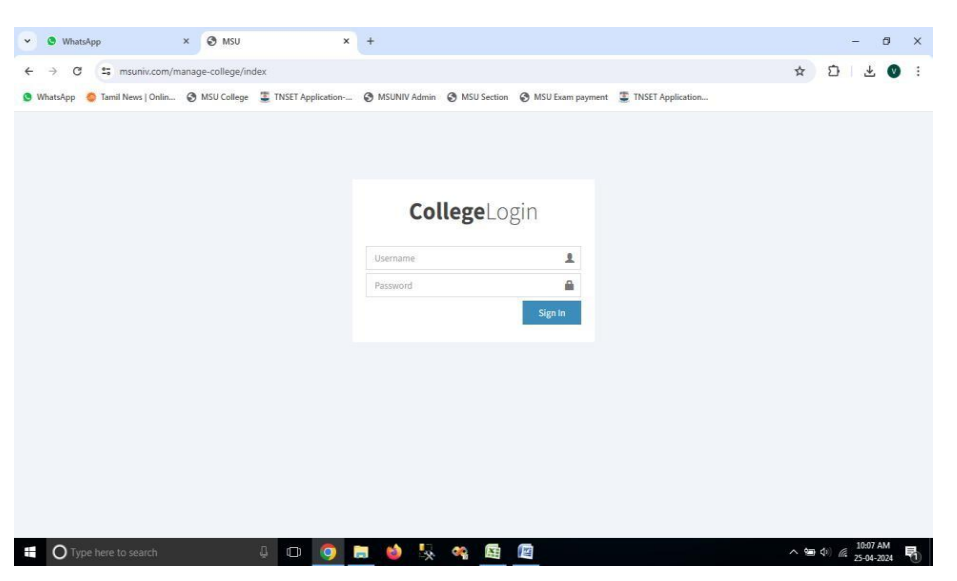

- 2. Enter college username and password to login.
- 3. After login to your college portal, please click "**User creation**" option on the left side menu.

| ♥ ♥ WhatsApp                      | K 🕲 MSU                      | × +                      |                         |           | -                                              | ð ×          |
|-----------------------------------|------------------------------|--------------------------|-------------------------|-----------|------------------------------------------------|--------------|
| ← → C 😅 msuniv.com/ma             | nage-college/college_user_ma | aster.php                |                         |           | ± Ω ±                                          | 0 :          |
| 🕒 WhatsApp 🛛 🎯 Tamil News   Onlin | 🕲 MSU College 🗵 TNSET Ag     | plication 🔇 MSUNIV Admin | MSU Section MSU Example | m payment | TNSET Application                              |              |
| MSU COLLEGE                       |                              |                          |                         |           | 117 - Rani Anna Government College for Women 🖉 | Logout       |
| Rani Anna Government College f    | COLLEGE USER MAS             | TER                      |                         |           |                                                |              |
| B Dashboard                       | Examiner Name                |                          |                         |           | COURSE CODE                                    |              |
| Student List                      | User Name                    |                          |                         |           | 00E1 - B.A Economics                           |              |
| Not Paid Student List             | Decovered                    |                          |                         |           | 00EC - B.A Economics                           |              |
| User Creation                     | Pässword                     |                          |                         |           | 00EN - B.A English                             |              |
|                                   | User Type                    | -Select-                 | *                       |           | 00HI - B.A. HISTORY                            |              |
| Student Subject List              | Status                       | Active                   | ~                       |           | 00HR - B.A. HISTORY                            |              |
| Add / Change Part-I Subject       |                              |                          |                         |           | 00JM - B.A Journalism and Mass Communication   |              |
| 2 Add / Change Student Subject    |                              |                          |                         |           | 00SO - B.A Sociology                           |              |
| La Adu / Change Stodent Subject   |                              |                          |                         |           | 00TA - B.A Tamil                               |              |
| Change Student Semester           |                              |                          |                         |           | 06A - B.Sc.Mathematics                         |              |
| I Add New / Readmission Student   |                              |                          |                         |           | 06C - B.Sc. Chemistry                          |              |
| 8                                 |                              |                          |                         |           | 06P - B.Sc.Physics                             |              |
| Let Add Arrear Student            |                              |                          |                         |           | 06Q - B.Sc. Botany                             |              |
| Add Disability Student            |                              |                          |                         |           | 065 - B.Sc. Computer Science                   |              |
| Subject List                      |                              |                          |                         |           | 06W - B.Sc GEOLOGY                             | -            |
| O Type here to search             | 4 O                          | 🧿 🗖 🙆 😓                  | 🧠 🖾 🔛                   |           | ∧ 🛥 ¢) 🧖 10:27<br>25-04-3                      | AM<br>2024 🖣 |

- 4. Please type Examiner Name, Username, Password, Choose User type and Status.
- 5. Select the course codes for the Examiner to enter the marks on the mark entry portal.

6. After the Course code selected, please click "**Submit**" button to save the details.

| -> Ct += msuniv.com/ma        |                 | lege user marter ohn   |                    |                        |                     |                           | + 11 +  |   |  |
|-------------------------------|-----------------|------------------------|--------------------|------------------------|---------------------|---------------------------|---------|---|--|
|                               | nage-conege/con | undernant Juna authole |                    |                        |                     |                           |         | - |  |
| /hatsApp 👶 Tamil News   Onlin | MSU College     | TNSET Application      | . O MSUNIV Admin O | MSU Section 🕜 MSU Exam | payment 🖀 TNSET App | alication                 |         |   |  |
|                               |                 |                        |                    |                        | KCOM - N            | I.Com.                    |         |   |  |
|                               |                 |                        |                    |                        | KCSE - M            | Sc.Computer Science       |         |   |  |
|                               |                 |                        |                    |                        | KECO - M            | A. Economics              |         |   |  |
|                               |                 |                        |                    |                        | KENG - M            | IA. English               |         |   |  |
|                               |                 |                        |                    |                        | KHIS - M/           | 4. History                |         |   |  |
|                               |                 |                        |                    |                        | KHRD - M            | I. A. Human Resource Deve | lopment |   |  |
|                               |                 |                        |                    |                        | KMAT - M            | I.Sc.Mathematics          |         |   |  |
|                               |                 |                        |                    |                        | KPHY - M            | .Sc.Physics               |         |   |  |
|                               |                 |                        |                    |                        | KSWK - N            | laster of Social Work     |         |   |  |
|                               |                 |                        |                    |                        | KTAM - M            | IA. Tamil                 |         |   |  |
|                               |                 |                        |                    |                        | KZ00 - M            | 1.Sc.Zoology              |         |   |  |
|                               | S.No            | Name                   | Username           | Password               | User Type           | Submit                    | Clear   |   |  |
|                               | 1               | 117                    | 117                | 29484                  | Examiner            | Active                    |         |   |  |
|                               | 2               | Test                   | test               | 123123                 | Examiner            | Active                    |         |   |  |
|                               |                 |                        |                    |                        |                     |                           |         |   |  |
|                               |                 |                        |                    |                        |                     |                           |         |   |  |

7. After "User Creation", Please click the link below for mark entry portal. https://msuniv.com/manage-college-section/index

| VhatsApp                          | × 🕲 MSU X                       | 🕲 MSU 🛛 🗙                    | TNSET Application  | ×   +             | - a ×   |
|-----------------------------------|---------------------------------|------------------------------|--------------------|-------------------|---------|
| ← → C 🖙 msuniv.com/m              | nanage-college-section/index    |                              |                    |                   | * 🖸 🔮 : |
| 🔮 WhatsApp 🛛 🌀 Tamil News   Onlin | S MSU College TNSET Application | S MSUNIV Admin S MSU Section | S MSU Exam payment | TNSET Application |         |
|                                   |                                 |                              |                    |                   |         |
|                                   |                                 |                              |                    |                   |         |
|                                   |                                 |                              |                    |                   |         |
|                                   |                                 | Mark Entry                   | Login              |                   |         |
|                                   |                                 | Username                     | 1                  |                   |         |
|                                   |                                 | Password                     |                    |                   |         |
|                                   |                                 |                              | Sign In            |                   |         |
|                                   |                                 |                              |                    |                   |         |
|                                   |                                 |                              |                    |                   |         |
|                                   |                                 |                              |                    |                   |         |
|                                   |                                 |                              |                    |                   |         |
|                                   |                                 |                              |                    |                   |         |
|                                   |                                 |                              |                    |                   |         |
|                                   |                                 |                              |                    |                   |         |
| Type here to search               | 4 💿 🥥                           | 🖬 🖗 🐇 🧌                      | 12                 |                   | See (0) |

- 8. Login by using User name and password already created in college portal.
- 9. For Practical mark entry , click "Practical mark entry" option.

For Naan Mudhalvan mark entry, click "Naan Mudhalvan Mark Entry" option.

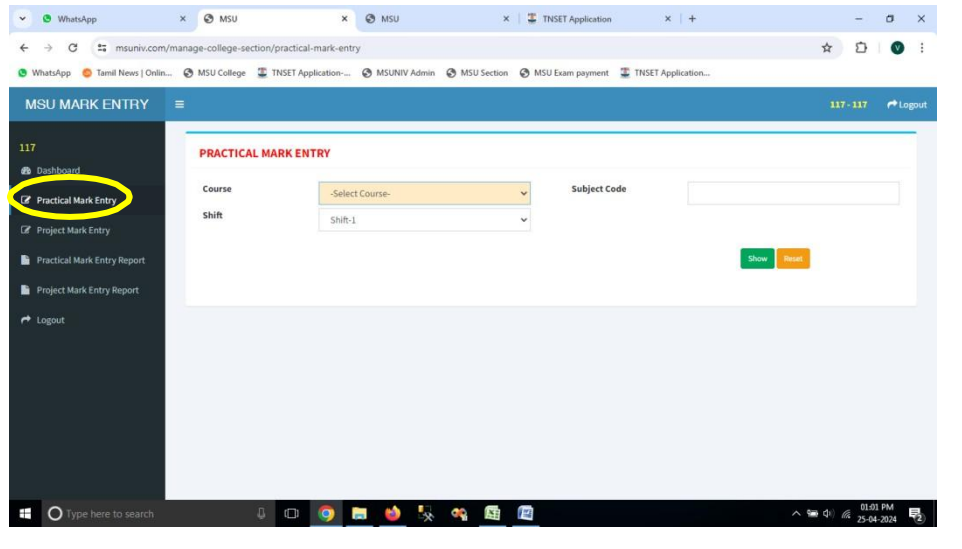

| ← → C 😁 msuniv.com/man                 | age-college-section/nan-mudł    | nalvan-mark-entry          |                         |                             |                      | ☆ ♡                        | ¥ 😩      |
|----------------------------------------|---------------------------------|----------------------------|-------------------------|-----------------------------|----------------------|----------------------------|----------|
| 😂 Tamil News   Online 🖬 OVIPanel > msi | univ 🔇 MSU Admin 🔇 MSU          | college 🔇 MSU Mark entry 🔇 | MSU Section 🚷 MSU UD    | Admin 📱 TNSET admin         | S MSU UD Mark entry  | S exampaper.vidh.ai        | >>       |
| MSU MARK ENTRY ≡                       |                                 |                            |                         | For Sup                     | port - online@msuniv | ac.in 117 - SOCIOLOGY      | r Logout |
| SOCIOLOGY                              | NAN MUDHALVAN MAR               | RKENTRY                    |                         |                             |                      |                            |          |
| Nan Mudhalvan Mark Entry               | Course                          | 00SO - B.A Sociology       | ~                       | Subject Code                | NMLE21 - Overvie     | ew of English Language Con | ~        |
| Practical Mark Entry Report            | Shift                           | Shift-1                    | ~                       |                             |                      |                            |          |
| Project Mark Entry Report              |                                 |                            |                         |                             | Show                 | Reset                      |          |
| Nan Mudhalvan Mark Report Logout       | Subject Code / Genric<br>Name : | NMLE21 - Language Profic   | iency for Employability | Year / Sem                  | ester:               | 1 Year / 2 Semester        |          |
|                                        | Content Name :                  | Overview of English Langu  | age Communication       |                             |                      |                            |          |
|                                        | Internal Examiner<br>Name       |                            |                         | External Examiner<br>Name   |                      |                            |          |
|                                        | Internal Examiner<br>Mobile     |                            |                         | External Examiner<br>Mobile |                      |                            |          |
|                                        |                                 |                            |                         |                             |                      | If Absent Press            | *A*      |

Fill the Course, Subject Code, shift and click "**show**" Button.

| 👻 🗿 WhatsApp                       | × 🞯 MSU                               |                    | × 🛛 MSU                                     |                 | × I                         | TNSET Appli         | tation          | ×   +            |                | -       | σ           | ×   |
|------------------------------------|---------------------------------------|--------------------|---------------------------------------------|-----------------|-----------------------------|---------------------|-----------------|------------------|----------------|---------|-------------|-----|
| ← → C ≒ msuniv.com                 | /manage-college                       | -section/practical | -mark-entry                                 |                 |                             |                     |                 |                  | \$             | Ð       | ۷           | 1   |
| 🕒 WhatsApp 🛛 🌔 Tamil News   Onlin. | - 🕑 MSU Colle                         | ge 📱 TNSET App     | olication 🥝 MSUNIV                          | Admin 🚷 M       | SU Section 🖉 M              | SU Exam pay         | ment 🔳 TN       | ISET Application |                |         |             |     |
| 117                                | PRACTI                                | CAL MARK EN        | TRY                                         |                 |                             |                     |                 |                  |                |         |             |     |
| Practical Mark Entry               | Project Mark Entry Project Mark Entry |                    | 065 - B.Sc. Computer Science 💙<br>Shift-1 💙 |                 |                             | Subject Code CACSP4 |                 |                  |                |         |             |     |
| Project Mark Entry                 |                                       |                    |                                             |                 |                             |                     |                 |                  |                |         |             |     |
| Practical Mark Entry Report        |                                       |                    |                                             |                 |                             |                     |                 |                  | Show Reset     |         |             |     |
| 📔 Project Mark Entry Report        | lator                                 | nal Examiner       |                                             |                 |                             | Extern              | al Examiner     |                  |                |         |             |     |
| A Logout                           | Nam                                   | e                  |                                             |                 |                             | Name                |                 |                  |                |         |             |     |
|                                    | Mobi                                  | nal Examiner<br>le |                                             |                 | External Examiner<br>Mobile |                     |                 |                  |                |         |             |     |
|                                    |                                       |                    |                                             |                 |                             |                     |                 |                  | If Absent      | Press ' | r.          |     |
|                                    | S.No                                  | Registration No    | Name                                        | Subject<br>Code | Subject Name                | Int Max<br>Mark     | Ext Max<br>Mark | Internal Mark    | External Mark  |         |             |     |
|                                    | 1                                     | 20221171506101     | AKSHAYA P                                   | CACSP4          | Practical -<br>PYTHON       | 50                  | 50              |                  |                |         |             |     |
|                                    | 2                                     | 20221171506102     | ANISHA K                                    | CACSP4          | Practical -<br>PYTHON       | 50                  | 50              |                  |                |         |             |     |
|                                    | 3                                     | 20221171506104     | DEVI MAHARANI S                             | CACSP4          | Practical -<br>PYTHON       | 50                  | 50              |                  |                |         |             |     |
|                                    | 4                                     | 20221171506105     | ELAVARASI R                                 | CACSP4          | Practical -                 | 50                  | 50              |                  | _              |         |             |     |
| O Type here to search              |                                       | 4                  | 🧿 🛤 📦                                       | 🍢 👒             | <u>X</u>                    |                     |                 |                  | ~ <b>%</b> (1) | 01:09   | PM<br>-2024 | (2) |

- 10. Fill up the details like Internal Examiner Name, Internal Examiner Mobile, External Examiner Name and External Examiner Mobile and Fill the Internal and External Marks to the students in the corresponding columns.
- 11. After mark entered, click "**save**" button to save the marks.

| WhatsApp 🛛 🔕 Tamil News   Onlin 🔗 MS | J Colle | ge 📱 TNSET Apj | olication 🚱 MSUNIV A | idmin 🔇 M | ISU Section           | MSU Exam pa | yment 🚊 Tř | NSET Application |  |  |
|--------------------------------------|---------|----------------|----------------------|-----------|-----------------------|-------------|------------|------------------|--|--|
|                                      | 49      | 20221171506222 | PONBUVANESHWARI P    | CACSP4    | Practical -<br>PYTHON | 50          | 50         |                  |  |  |
|                                      | 50      | 20221171506223 | PRABAVATHY P L       | CACSP4    | Practical -<br>PYTHON | 50          | 50         |                  |  |  |
|                                      | 51      | 20221171506224 | RAJAVALLI K          | CACSP4    | Practical -<br>PYTHON | 50          | 50         |                  |  |  |
|                                      | 52      | 20221171506225 | REVATHI G            | CACSP4    | Practical -<br>PYTHON | 50          | 50         |                  |  |  |
|                                      | 53      | 20221171506226 | ROHINI PRIYA T       | CACSP4    | Practical -<br>PYTHON | 50          | 50         |                  |  |  |
|                                      | 54      | 20221171506228 | SIVAPRIYA S          | CACSP4    | Practical -<br>PYTHON | 50          | 50         |                  |  |  |
|                                      | 55      | 20221171506229 | SUBBULAKSHMI K       | CACSP4    | Practical -<br>PYTHON | 50          | 50         |                  |  |  |
|                                      | 56      | 20221171506230 | SWETHA G             | CACSP4    | Practical -<br>PYTHON | 50          | 50         |                  |  |  |
|                                      | 57      | 20221171506231 | UMA BHARATHI A       | CACSP4    | Practical -<br>PYTHON | 50          | 50         |                  |  |  |
|                                      | 58      | 20221171506232 | VIJAYALAKSHMLA       | CACSP4    | Practical -<br>PYTHON | 50          | 50         |                  |  |  |
|                                      |         |                |                      |           |                       |             |            |                  |  |  |

Repeat the steps from 10 to 12 to save the marks for all the students.

Note: Same steps to be followed for "Project Mark & Naan Mudhalvan" entry also.